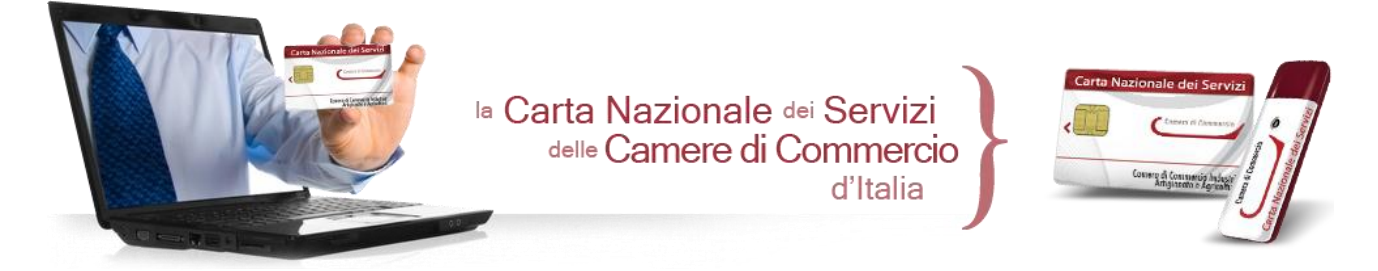

# Come autenticarsi per accedere al servizio di Fatturazione Elettronica verso la Pubblica Amministrazione

Questa guida all'uso riguarda esclusivamente i dispositivi CNS "InfoCamere" in formato Token USB rilasciati dalle Camere di Commercio

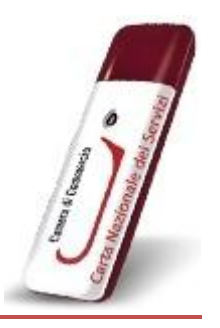

ACCESSO CON TOKEN USB

# Token USB rilasciato in collaborazione con "ArubaPEC"

• Per installare e utilizzare il Token USB, è sufficiente inserirlo in una presa USB del computer e attendere la comparsa del seguente messaggio:

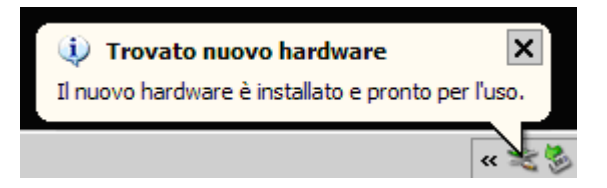

• Se nel PC utilizzato è attiva la funzione di esecuzione automatica (Autorun), collegando il dispositivo sarà avviata automaticamente la *barra degli strumenti* del Token:

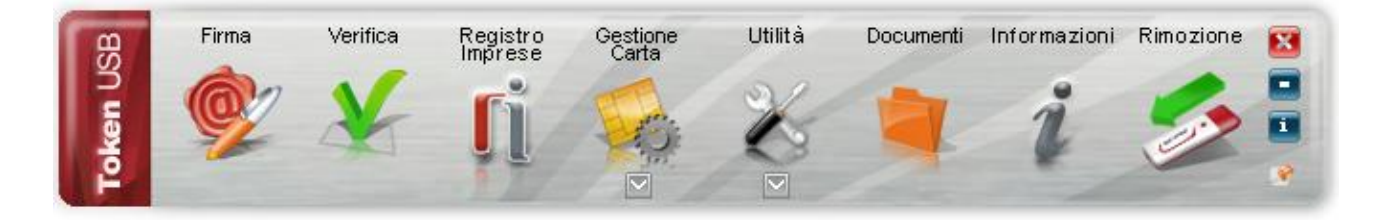

• Se dopo aver inserito il dispositivo non si avvia la *barra degli strumenti*, sarà possibile avviarla manualmente lanciando il file "autorun.exe" contenuto nella directory principale del disco rimovibile "Aruba Key", come indicato nella figura seguente:

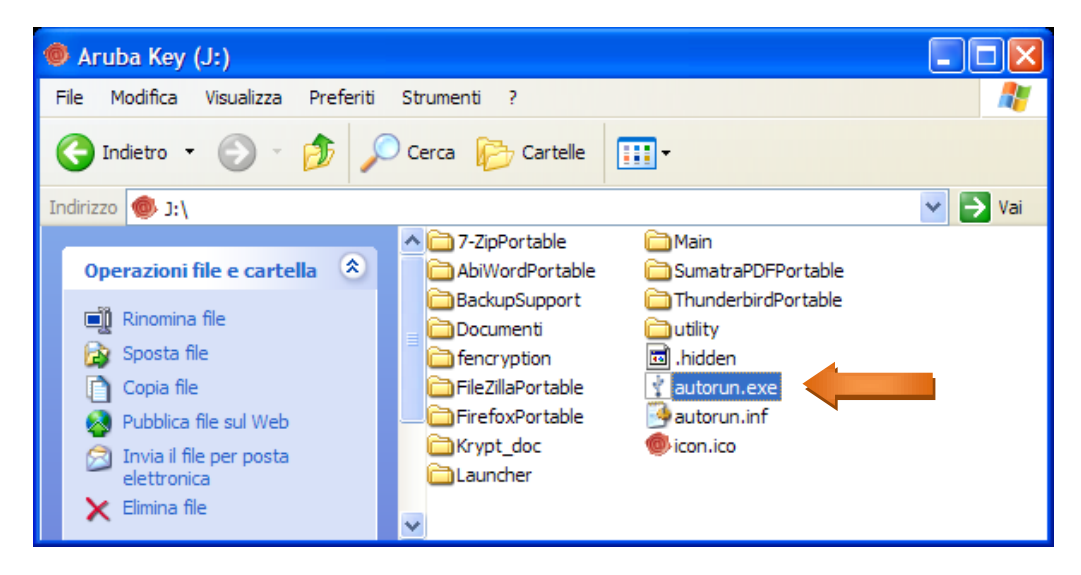

• Avviare il browser **Mozilla FireFox** all'interno della sezione "Utilità":

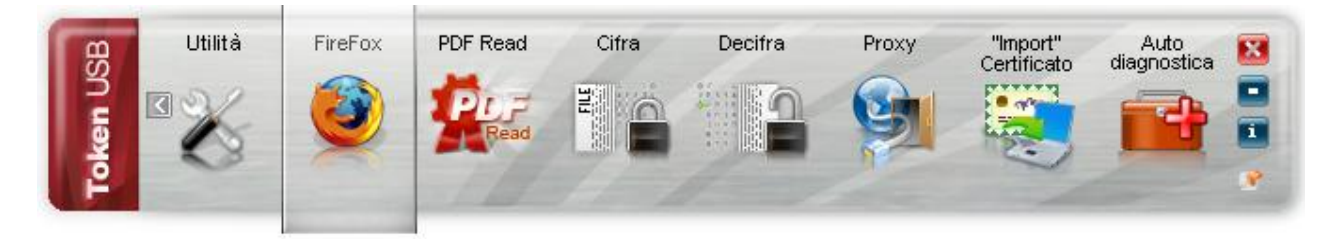

• Collegarsi al sito internet https://fattura-pa.infocamere.it/fpmi/service ed effettuare l'accesso cliccando sul bottone in alto a destra

Inserisci la CNS e accedi al Servizio

### <u>N.B.</u>:

Se si utilizza il browser **Internet Explorer**, è necessario importare i certificati nel browser utilizzando l'apposita funzione "Import Certificato". Ciò consente l'importazione automatica dei certificati del Token USB all'interno dello store dei certificati Microsoft.

Come procedere:

### Passo 1

Per accedere all'applicazione di "Import" del certificato, cliccare sopra il pulsante "Utilità"

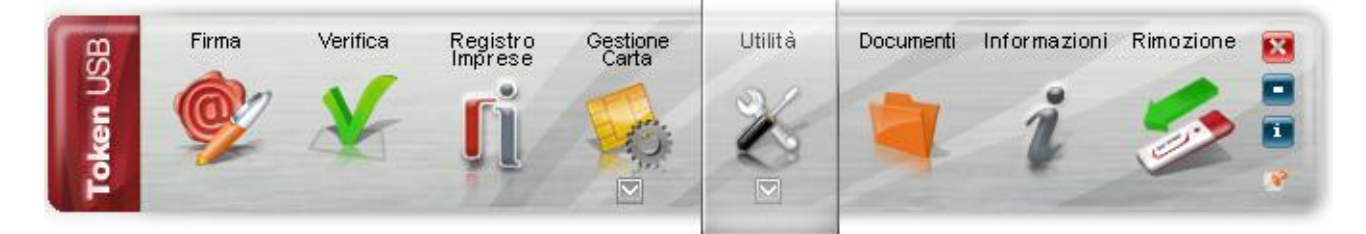

# <u>Passo 2</u> Cliccare su "Import" Certificato

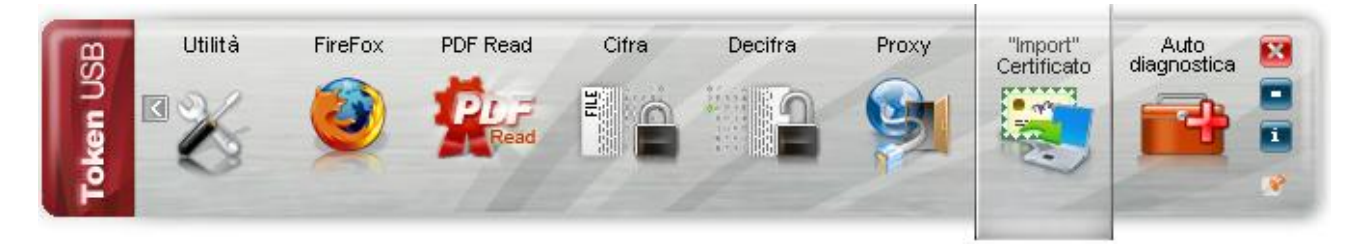

# <u>Passo 3</u> Cliccare su Ok per installare i driver presenti a bordo del Token USB

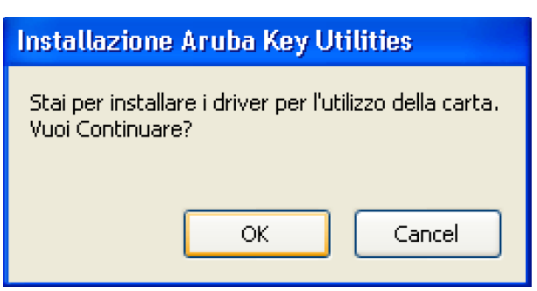

**Nota:** *Per utilizzare questa funzione è necessario disporre dei privilegi di amministratore del PC* 

#### <u>Passo 4</u> Cliccare su "Avanti"

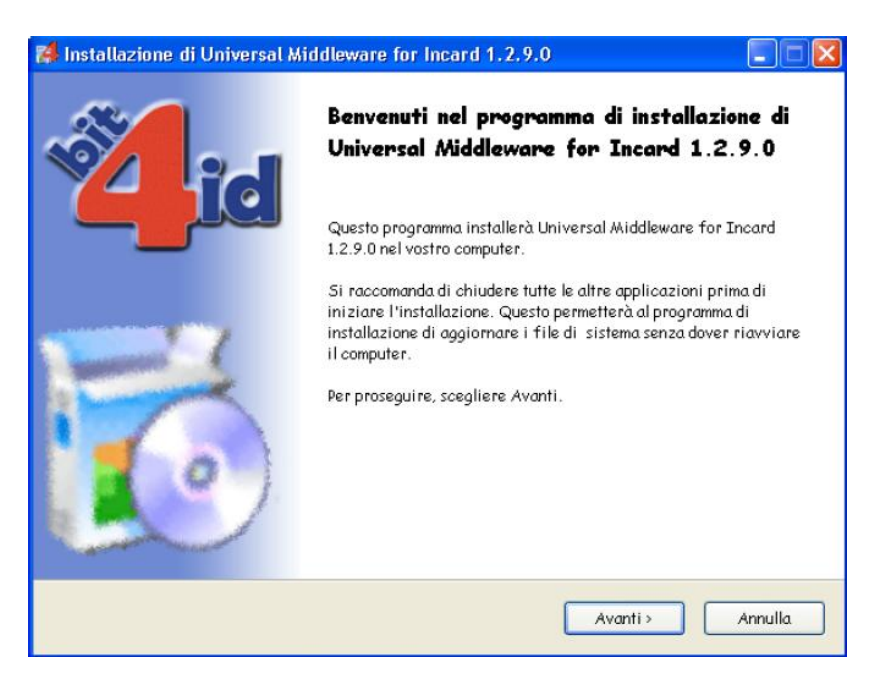

### <u>Passo 5</u>

Accettare le condizioni per l'utilizzo della licenza e cliccare su "Installa"

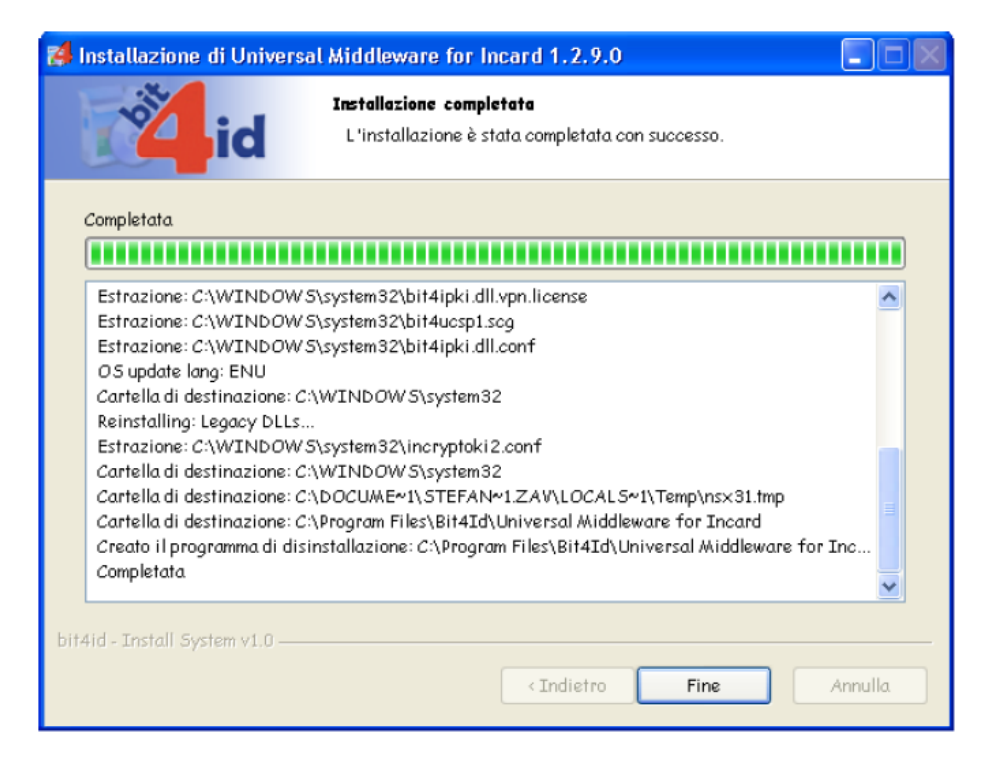

# <u>Passo 6</u>

Attendere il completamento della installazione dei driver nella vostra postazione e cliccare su **"Fine"** 

<u>Passo 7</u>

Verificare l'installazione del certificato:

- 1. Avviare Microsoft Internet Explorer;
- 2. Selezionare Strumenti → Opzioni Internet;
- 3. Selezionare la scheda Contenuto e quindi il pulsante Certificati.

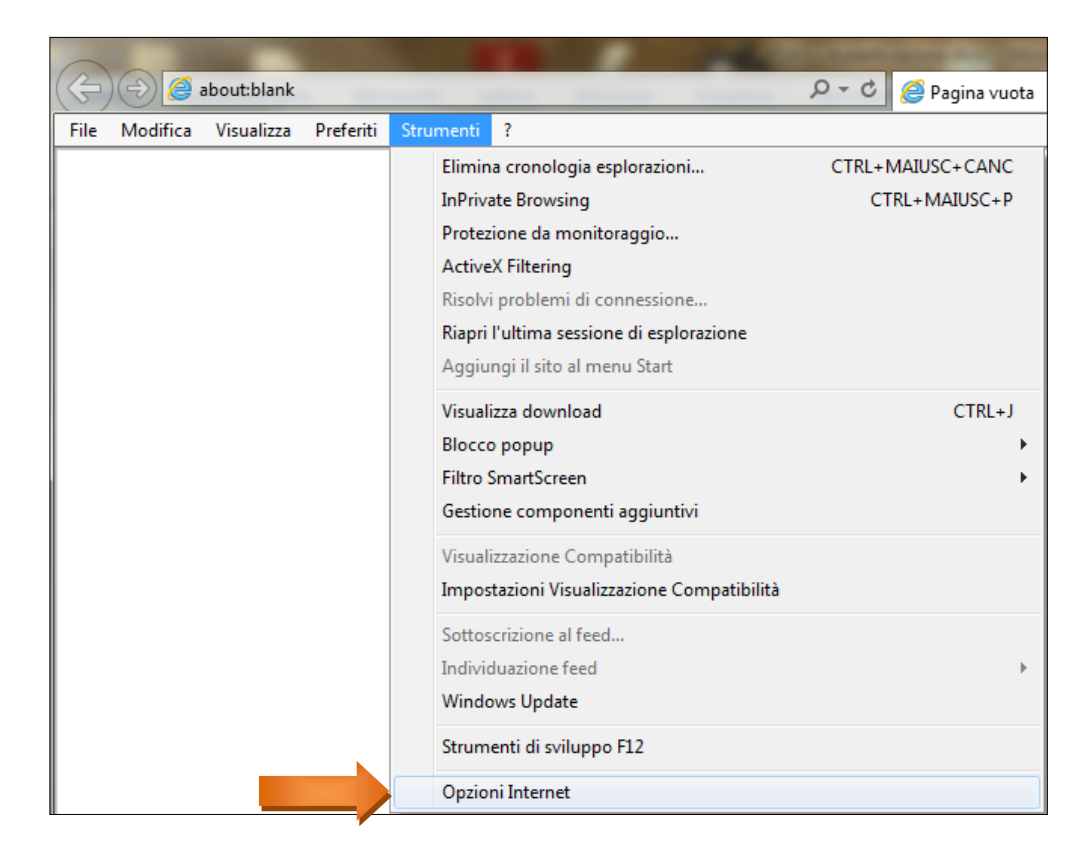

# <u>Passo 8</u>

Verificare che all'interno della cartella "Certificati" scheda "Personale" siano presenti i propri certificati. Cliccare su "**Chiudi**"

| Opzioni Internet       Programmi       Avanzate         Connessioni       Programmi       Avanzate         Generale       Sicurezza       Privacy       Contenuto         Certificati       Illizare i certificati per connessioni crittografate e       Idlizare i certificati per connessioni crittografate e         Completamento automatico       Idlizare i certificati of immessi r       Impostazioni         precedenza nelle pagnet       suggerisce corrispondenz       Impostazioni         suggerisce corrispondenz       If edel e le Web Silce offrono conteruit       Impostazioni         programmi.       Certificati       Impostazioni         programmi.       Certificati       If edel e Web Silce offrono conteruit       Impostazioni         programmi.       Certificati       If edel a le web silce offrono conteruit       Impostazioni         programmi.       Certificati       If edel a le web silce offrono conteruit       Impostazioni         programmi.       Certificati       If edel a le web silce offrono conteruit       Impostazioni         programmi.       Certificati       Impostazioni       Impostazioni         programmi.       Certificati       Impostazioni       Impostazioni         programmi.       Certificati       Impostazioni       Impostazioni         genera                                                                                                    |                                                                   | 2 2                                                                                                    |  |  |  |  |  |  |
|----------------------------------------------------------------------------------------------------|-------------------------------------------------------------------|----------------------------------------------------------------------------------------------------|--|--|--|--|--|--|
| Connessioni       Programmi       Avanzate         Generale       Sicurezza       Privacy       Contenuto         Certificati       Illizzare i certificati per connessioni crittografate e       identificazione.         Cancela stato SSL       Certificati       Autori         Completamento automatico       Impostazioni       precedenza nelle pagine V         precedenza nelle pagine V       suggerisce corrispondenza       Impostazioni         Feed e Web Silce       Impostazioni       gagiornati di sti Web che possono         aggiornati di sti Web che possono       essere letti in Internet Explorer e altri       programmi.         Personale       Altri utenti       Autorità di certificazione intermedie       Autorità di certificazione radii 4         Rilasciato a       Emesso da       Data di s       Nome         Rilasciato a       Emesso da       Data di s       Nome         CRTCT 100A01622       ArubaPEC S.p.A. NG       27/05/2014 <nessuna></nessuna>                                                                                                    | Opzioni Internet                                                  | D - C 🤗 Pagina vuota                                                                                                    |  |  |  |  |  |  |
| Generale       Sicurezza       Privacy       Contenuto         Certificati                                                                                                    | Connessioni                                                       | Programmi Avanzate                                                                                                    |  |  |  |  |  |  |
| Certificati         Wilizzare i certificati per connessioni crittografate e         identificazione.         Cancella stato SSL       Certificati         Completamento automatico         igenerative         igenerative         suggerisce corrispondenze         Feed e Web Sice         If eed e le Web Sice offrono contenuti         Impostazioni         aggiornati di sit Web che possono         essere letti in Internet Explorer e altri         programmi.         Certificati         Vertificati         Scopo designato:         Cruti>         Personale         Altri utenti         Autorità di certificazione intermedie         Rilasciato a         Emesso da       Data di s         Rilasciato a       Emesso da         Carta1 carta1       ArubaPEC S.p.A. NG       27/05/2014         CRTCT100A01G22       ArubaPEC S.p.A. NG       27/05/2014                                                                                                    | Generale Si                                                       | curezza Privacy Contenuto                                                                                                    |  |  |  |  |  |  |
| Utilizare i certificati per connessioni crittografate e identificazione.         Cancella stato SSL       Certificati         Autori         Completamento automatico         Impostazioni         suggerisce corrisponderza         Feed e Web Slice         If ed e le Web Slice offrono contenuti         Impostazioni         aggiornati di sti Web che possono         essere letti in Internet Explorer e altri         programmi.         Certificati         Versonale         Altri utenti         Autorità di certificazione intermedie         Autorità di certificazione radii st         Versonale         Altri utenti         Autorità di certificazione intermedie         Autorità di certificazione radii st         Versonale         Altri utenti         ArubaPEC S.p.A. NG         27/05/2014         Certor100A0 1G22         ArubaPEC S.p.A. NG         27/05/2014         Censul autorita di certificazione intermedie                                                                                                    | Certificati                                                       |                                                                                                    |  |  |  |  |  |  |
| Cancella stato SSL       Certificati       Autori         Completamento automatico       memorizza i dati immessi ir impostazioni       Impostazioni         Feed e Web Slice       If feed e le Web Slice offrono contenuti impostazioni       agiornati di sti Web che possono         Sogier and the possono       essere letti in Internet Explorer e altri       Impostazioni         programmi.       Certificati       Impostazioni         Personale       Altri utenti       Autorità di certificazione intermedie       Autorità di certificazione radii fillo         Rilasciato a       Emesso da       Data di s       Nome         Incarta 1 carta 1       ArubaPEC S.p.A. NG       27/05/2014       «Nessuna>                                                                                                    | Utilizzare i cer<br>identificazione                               | tificati per connessioni crittografate e<br>2.                                                                                          |  |  |  |  |  |  |
| Completamento automatico Wemorizza i dati immessi in precedenza nelle pagine i suggerisce corrispondenzi Feed e Web Slice Feed e Web Slice offrono contenuti Impostazioni aggiornati di siti Web che possono assere letti in Internet Explorer e altri programmi. Certificati Certificati  Personale Altri utenti Autorità di certificazione intermedie Autorità di certificazione radi  Personale Altri utenti Autorità di certificazione intermedie Autorità di certificazione radi Nome Carta 1 carta 1 ArubaPEC S.p.A. NG 27/05/2014 <nessuna> Certificati Certificati Certificati Certificati Certificati Certificati Certificazione intermedie Autorità di certificazione radi Certificazione radi Certificazione intermedie Autorità di certificazione radi Certificazione intermedie Autorità di certificazione radi Certificazione intermedie Autorità di certificazione radi Certificazione intermedie Autorità di certificazione radi Certificazione intermedie Autorità di certificazione intermedie Autorità di certificazione intermedie Certificazione intermedie Autorità di certificazione intermedie Certificazione intermedie Autorità di certificazione intermedie Certificazione intermedie Autorità di certificazione intermedie Certificazione intermedie Certificazione intermedie Autorità di certificazione intermedie Certificazione intermedie Certificazione in</nessuna> | Cancella stato SSL                                                | Certificati Autori                                                                                                    |  |  |  |  |  |  |
| Memorizza i dati immessi i precedenza nelle pagine i suggerisce corrispondenz         Feed e Web Slice         Impostazioni         aggiornati di siti Web che possono essere letti in Internet Explorer e altri programmi.         Certificati         Scopo designato:         Personale         Altri utenti         Autorità di certificazione intermedie         Autorità di certificazione radie         Rilasciato a         Emesso da       Data di s         Rilasciato a         Carta 1 carta 1         ArubaPEC S.p.A. NG       27/05/2014         CRTCT 100A01G22         ArubaPEC S.p.A. NG       27/05/2014                                                                                                    | Completamento automati                                            |                                                                                                    |  |  |  |  |  |  |
| Feed e Web Slice         If eed e le Web Slice offrono contenuti         aggiornati di siti Web che possono         essere letti in Internet Explorer e altri         programmi.         Certificati         Personale         Altri utenti         Autorità di certificazione intermedie         Autorità di certificazione radi. *         Personale         Altri utenti         Autorità di certificazione intermedie         Autorità di certificazione radi. *         Rilasciato a         Emesso da       Data di s         Nome         carta 1 carta 1       ArubaPEC S.p.A. NG       27/05/2014         CRTCT 100A01G22       ArubaPEC S.p.A. NG       27/05/2014                                                                                                    | Memorizza i da<br>precedenza na<br>suggerisce con                 | dati immessi ir<br>nelle pagine V e<br>porrispondenze                                                                                   |  |  |  |  |  |  |
| I feed e le Web Slice offrono contenuti<br>aggiornati di siti Web che possono<br>ersere letti in Internet Explorer e altri<br>programmi.<br>Certificati<br>Scopo designato: <tutt><br/>Personale Altri utenti Autorità di certificazione intermedie Autorità di certificazione radie<br/>Rilasciato a Emesso da Data di s Nome<br/>Rilasciato a Emesso da Data di s Nome<br/>Carta 1 carta 1 ArubaPEC S.p.A. NG 27/05/2014 «Nessuna&gt;<br/>CCTCT 100A01G22 ArubaPEC S.p.A. NG 27/05/2014 «Nessuna&gt;</tutt>                                                                                                    | Feed e Web Slice —                                                |                                                                                                    |  |  |  |  |  |  |
| Personale       Altri utenti       Autorità di certificazione intermedie       Autorità di certificazione radii ()         Rilasciato a       Emesso da       Data di s       Nome         Internet and internet and int                                                                                                    | I feed e le We<br>aggiornati di s<br>essere letti in<br>programmi | I feed e le Web Slice offrono contenuti Impostazioni<br>aggiornati di siti Web che possono<br>essere letti in Internet Explorer e altri |  |  |  |  |  |  |
| Scopo designato: <tutti>         Personale       Altri utenti         Autorità di certificazione intermedie       Autorità di certificazione radi (*)         Rilasciato a       Emesso da       Data di s         Rilasciato a       Emesso da       Data di s         Ricarta 1 carta 1       ArubaPEC S.p.A. NG       27/05/2014         CRTCT 100A01G22       ArubaPEC S.p.A. NG       27/05/2014</tutti>                                                                                                    |                                                                   | Certificati                                                                                                    |  |  |  |  |  |  |
| Scopo designato: <tutt> Personale          Altri utenti       Autorità di certificazione intermedie       Autorità di certificazione radie         Rilasciato a       Emesso da       Data di s       Nome         carta 1 carta 1       ArubaPEC S.p.A. NG       27/05/2014       <nessuna>         cRICCT 100A01G22       ArubaPEC S.p.A. NG       27/05/2014       <nessuna></nessuna></nessuna></tutt>                                                                                                    |                                                                   |                                                                                                    |  |  |  |  |  |  |
| Personale       Altri utenti       Autorità di certificazione intermedie       Autorità di certificazione radii ()         Rilasciato a       Emesso da       Data di s       Nome         carta 1 carta 1       ArubaPEC S.p.A. NG       27/05/2014 <nessuna>         carta 1 carta 1       ArubaPEC S.p.A. NG       27/05/2014       <nessuna></nessuna></nessuna>                                                                                                    |                                                                   | Scopo designato:                                                                                                    |  |  |  |  |  |  |
| Rilasciato a       Emesso da       Data di s       Nome         Carta 1 carta 1       ArubaPEC S.p.A. NG       27/05/2014 <nessuna>         CRTCT 100A01G22       ArubaPEC S.p.A. NG       27/05/2014       <nessuna></nessuna></nessuna>                                                                                                    |                                                                   | Personale Altri utenti Autorità di certificazione intermedie Autorità di certificazione radi                                            |  |  |  |  |  |  |
| Rilasciato a       Emesso da       Data di s       Nome         Carta 1 carta 1       ArubaPEC S.p.A. NG       27/05/2014 <nessuna>         CRTCT100A01G22       ArubaPEC S.p.A. NG       27/05/2014       <nessuna></nessuna></nessuna>                                                                                                    |                                                                   |                                                                                                    |  |  |  |  |  |  |
| CRTCT100A01G22 ArubaPEC S.p.A. NG 27/05/2014 <nessuna></nessuna>                                                                                                    |                                                                   | Rilasciato a Emesso da Data di s Nome                                                                                                   |  |  |  |  |  |  |
|                                                                                                    |                                                                   | Image: Carta 1 carta 1         ArubaPEC S.p.A. NG 27/05/2014                                                                            |  |  |  |  |  |  |
|                                                                                                    |                                                                   |                                                                                                    |  |  |  |  |  |  |
|                                                                                                    |                                                                   |                                                                                                    |  |  |  |  |  |  |
|                                                                                                    |                                                                   |                                                                                                    |  |  |  |  |  |  |
|                                                                                                    |                                                                   |                                                                                                    |  |  |  |  |  |  |
|                                                                                                    |                                                                   |                                                                                                    |  |  |  |  |  |  |
|                                                                                                    |                                                                   |                                                                                                    |  |  |  |  |  |  |
|                                                                                                    |                                                                   |                                                                                                    |  |  |  |  |  |  |
| Importa Esporta Rimuovi Avanzate                                                                                                    |                                                                   | Importa Esporta Rimuovi Avanzate                                                                                                    |  |  |  |  |  |  |
| Scopi designati certificato                                                                                                    |                                                                   | Scopi designati certificato                                                                                                    |  |  |  |  |  |  |
|                                                                                                    |                                                                   |                                                                                                    |  |  |  |  |  |  |
| Visualizza                                                                                                    |                                                                   | Visualizza                                                                                                    |  |  |  |  |  |  |
| Ulteriori informazioni sui <u>certificati</u> Chiudi                                                                                                    |                                                                   | Ulteriori informazioni sui <u>certificati</u> Chiudi                                                                                    |  |  |  |  |  |  |

# Token USB rilasciato in collaborazione con "InfoCert"

• Per installare e utilizzare il Token USB, sarà sufficiente inserirlo in una presa USB del computer e attendere la comparsa del seguente messaggio:

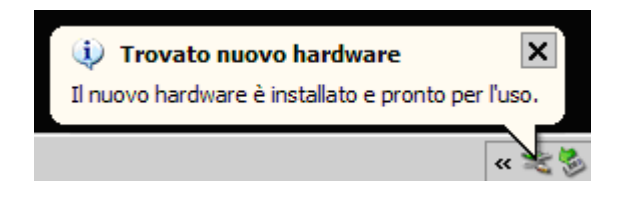

 Se nel PC utilizzato è attiva la funzione di esecuzione automatica (Autorun), al momento del collegamento sarà avviata automaticamente la *barra degli strumenti* del token:

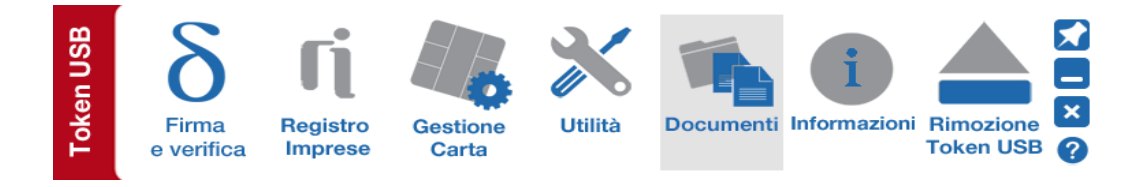

• Se, invece, al momento dell'inserimento del dispositivo, non venisse avviata la *barra degli strumenti*, sarà possibile avviarla manualmente lanciando il file autorun.exe, come indicato nella figura seguente:

| ке <b>ч</b> Е:\                                            |                       |   |                  |                          |            |          |
|------------------------------------------------------------|-----------------------|---|------------------|--------------------------|------------|----------|
| Cerca Token USB (E:) • • • • • • • • • • • • • • • • • • • |                       |   |                  |                          | :)         | <u> </u> |
| File Modifica Visualizza Strumenti ?                       |                       |   |                  |                          |            |          |
| Organizza 🔻 Condividi con                                  | ▼ Nuova cartella      |   |                  |                          | -          |          |
| 🗙 Preferiti                                                | Nome *                |   | Ultima modifica  | Тіро                     | Dimensione |          |
| 🧮 Desktop                                                  | .fseventsd            |   | 11/11/2014 19:07 | Cartella di file         |            |          |
| 📕 Download                                                 | .Spotlight-V100       |   | 13/10/2014 17:08 | Cartella di file         |            |          |
| 📳 Risorse recenti                                          | 📗 .Trashes            |   | 13/10/2014 17:08 | Cartella di file         |            |          |
| Paccolte                                                   | 퉬 Browser             |   | 23/05/2014 13:02 | Cartella di file         |            |          |
| Documents                                                  | 퉬 Documentazione      |   | 09/04/2014 12:08 | Cartella di file         |            |          |
| J Music                                                    | 퉬 Documenti Personali |   | 12/02/2014 14:51 | Cartella di file         |            |          |
| E Pictures                                                 | 퉬 InfoCert            |   | 15/04/2014 16:27 | Cartella di file         |            |          |
| Videos                                                     | 퉬 InstallDriver       |   | 09/04/2014 12:08 | Cartella di file         |            |          |
|                                                            | 퉬 Linux               |   | 23/05/2014 11:11 | Cartella di file         |            |          |
| Application Data (\\cif                                    | 퉬 Mac                 |   | 28/03/2014 09:53 | Cartella di file         |            |          |
| Lisco locale (C:)                                          | Trashes               |   | 13/10/2014 17:08 | File TRASHES             | 4 KB       |          |
| Token USB (E:)                                             | 💷 autorun.exe         |   | 05/02/2014 08:55 | Applicazione             | 42 KB      |          |
| 🖵 FSAC (\\jc04.ic.intra.ii                                 | autorun.inf           | _ | 15/04/2014 17:58 | Informazioni di insta    | 1 KB       |          |
|                                                            | 🔄 cert.cer            |   | 15/10/2014 11:31 | Certificato di sicurezza | 2 KB       |          |
| 🙀 Rete                                                     | icCrypto.log          |   | 12/11/2014 11:24 | Documento di testo       | 38 KB      |          |
|                                                            | Kee logoBKlite.ico    |   | 22/05/2009 14:23 | Icona                    | 15 KB      |          |
| 16 elementi                                                |                       |   |                  |                          |            |          |
| Elemento: 10                                               |                       |   |                  |                          |            | /        |

• Avviare il browser **Mozilla FireFox** all'interno della sezione "Utilità":

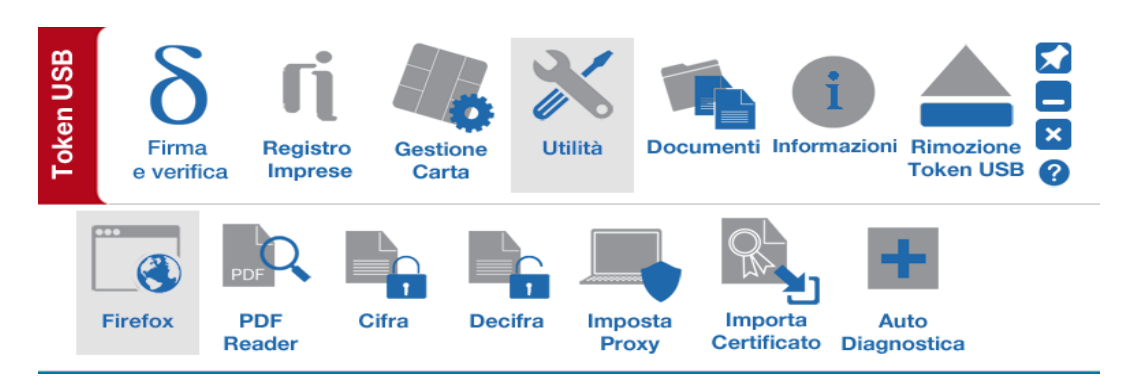

 Collegarsi al sito internet https://fattura-pa.infocamere.it/fpmi/service ed effettuare l'accesso cliccando sul bottone in alto a destra Inserisci la CNS e accedi al Servizio

### <u>N.B.</u>:

Se si utilizza il browser **Internet Explorer**, è necessario importare i certificati nel browser utilizzando l'apposita funzione "Importa Certificato". Ciò consente l'importazione automatica dei certificati del Token USB all'interno dello store dei certificati Microsoft

Come procedere:

#### Passo 1

Per accedere all'applicazione di "Importa Certificato" cliccare sopra il pulsante Utilità

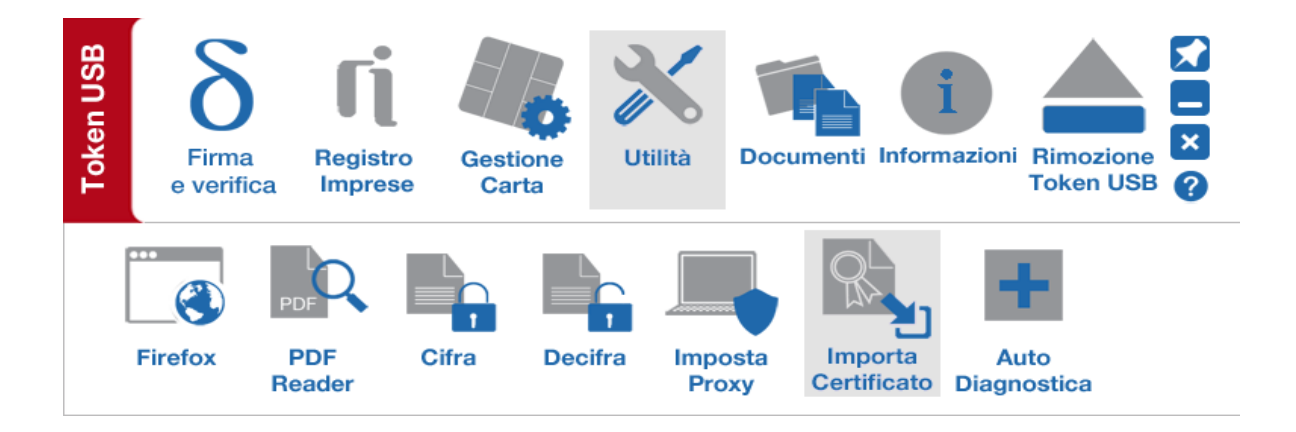

# <u>Passo 2</u> Cliccare su "Importa Certificato" certificato

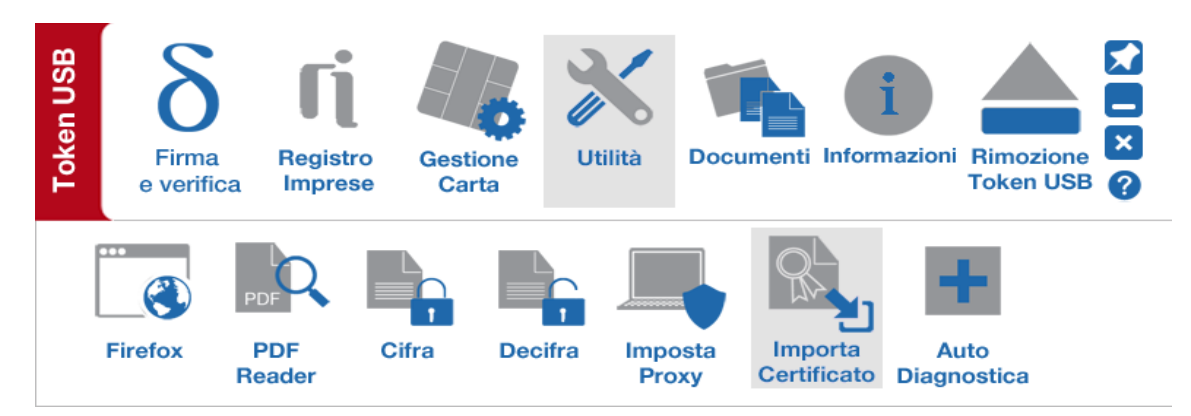

### Passo 3

Cliccare su Ok per installare i driver presenti a bordo del Token USB

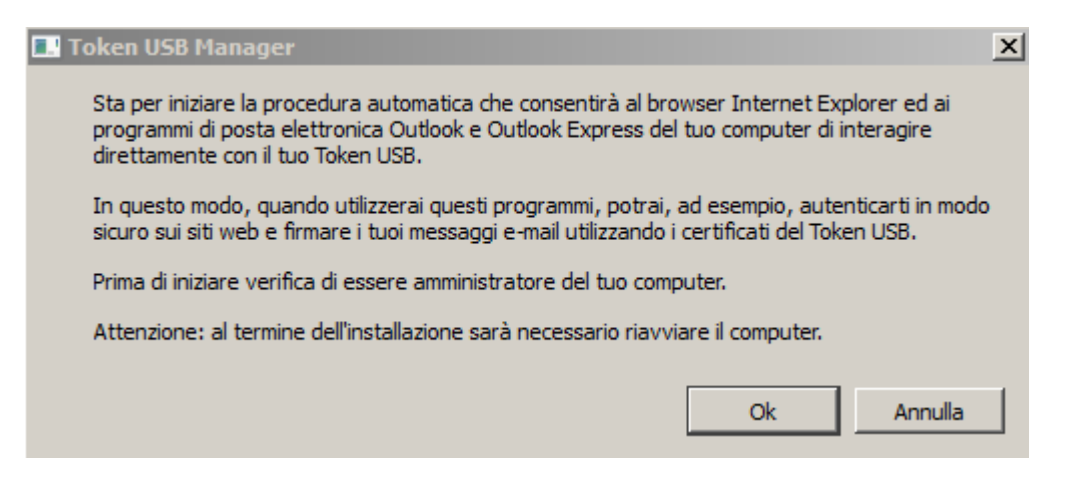

**Nota:** *Per utilizzare questa funzione è necessario disporre dei privilegi di amministratore del PC* 

<u>Passo 4</u> Cliccare su "Avanti"

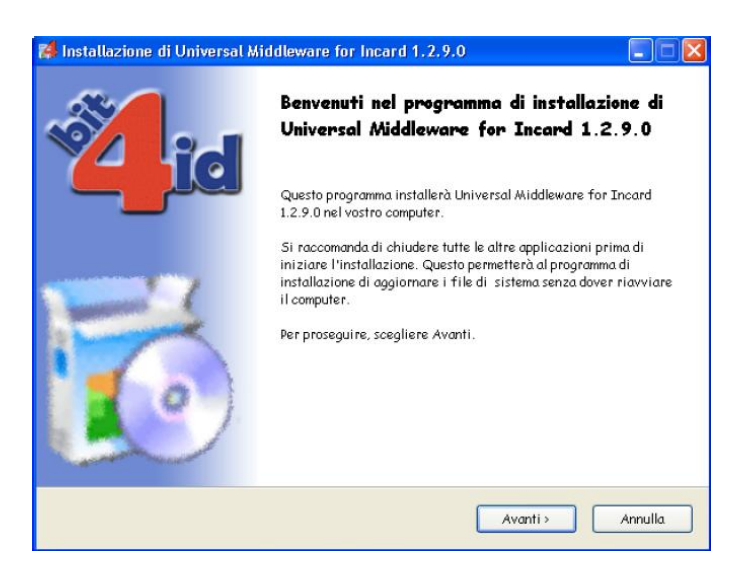

### Passo 5

Accettare le condizioni per l'utilizzo della licenza e cliccare su "Installa"

| 4   | Installazione di Universal Middleware for Incard 1.2.9.0                                                                                                    |
|-----|----------------------------------------------------------------------------------------------------|
|     | L'installazione è stata completata con successo.                                                                                                    |
|     | Completata                                                                                                    |
|     | Estrazione: C:\WINDOW S\system32\bit4ipki.dll.vpn.license<br>Estrazione: C:\WINDOW S\system32\bit4ucsp1.sog<br>Estrazione: C:\WINDOW S\system32\bit4ipki.dll.conf<br>OS update lang: ENU<br>Cartella di destinazione: C:\WINDOW S\system32<br>Reinstalling: Legacy DLLs<br>Estrazione: C:\WINDOW S\system32\incryptoki2.conf<br>Cartella di destinazione: C:\WINDOW S\system32<br>Cartella di destinazione: C:\DOCUME~1\STEFAN~1.ZAV\LOCAL S~1\Temp\nsx31.tmp<br>Cartella di destinazione: C:\Program Files\Bit4Id\Universal Middleware for Incard<br>Creato il programma di disinstallazione: C:\Program Files\Bit4Id\Universal Middleware for Inc |
| bit | 4id - Install System v1.0<br>< Indietro Fine Annulla                                                                                                    |

# <u>Passo 6</u>

Attendere il completamento della installazione dei driver nella vostra postazione e cliccare su **"Fine**"

### <u>Passo 7</u>

Verificare l'installazione del certificato:

- 1. Avviare Microsoft Internet Explorer;
- 2. Selezionare Strumenti → Opzioni Internet

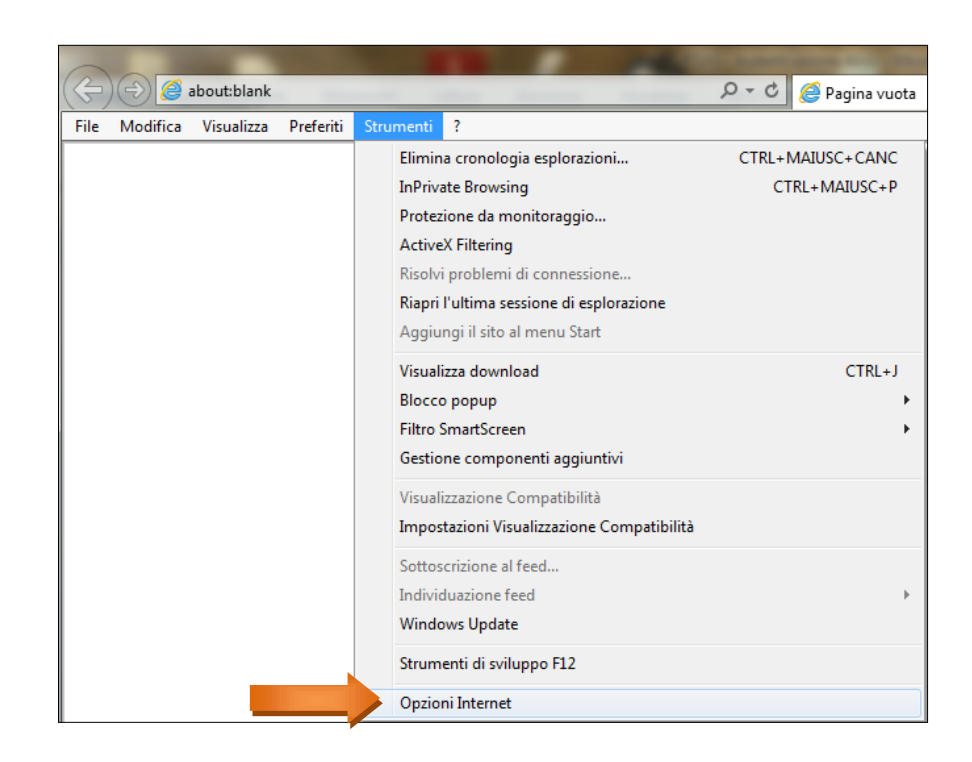

# <u>Passo 8</u>

Selezionare la scheda Contenuto e quindi il pulsante Certificati. Verificare che all'interno della cartella "Certificati" scheda "Personale" siano presenti i propri certificati. Cliccare su "**Chiudi**"

| Op  | ozioni Internet                                                                                                    |                                                                                                    |
|-----|----------------------------------------------------------------------------------------------------|----------------------------------------------------------------------------------------------------|
|     | Connessioni                                                                                                    | Programmi Avanzate                                                                                      |
| HIL | Generale S                                                                                                    | curezza Privacy Contenuto                                                                               |
|     | Certificati Certificati Utilizzare i ce identificazion Cancella stato SSL Completamento automat Memorizza i c suggerisce cc Feed e Web Slice Feed e Web Slice I feed e le W aggiornati di | tificati per connessioni crittografate e                                                                |
|     | programmi.                                                                                                    | Certificati                                                                                             |
|     |                                                                                                    | Personale Altri utenti   Autorità di certificazione intermedie   Autorità di certificazione radii       |
|     |                                                                                                    | Rilasciato a Emesso da Data di s Nome                                                                   |
|     |                                                                                                    | CRTCT100A01G22 ArubaPEC S.p.A. NG 27/05/2014 <nessuna></nessuna>                                        |
|     |                                                                                                    | Importa       Esporta       Rimuovi       Avanzate         Scopi designati certificato       Visualizza |
|     |                                                                                                    | Ulteriori informazioni sui <u>certificati</u> Chiudi                                                    |